# ■ユーザ登録・変更 ※赤い箇所は必須項目となります

※ ユーザーの登録・変更は管理者(タリフ申込みご担当者)様のみ可能です。

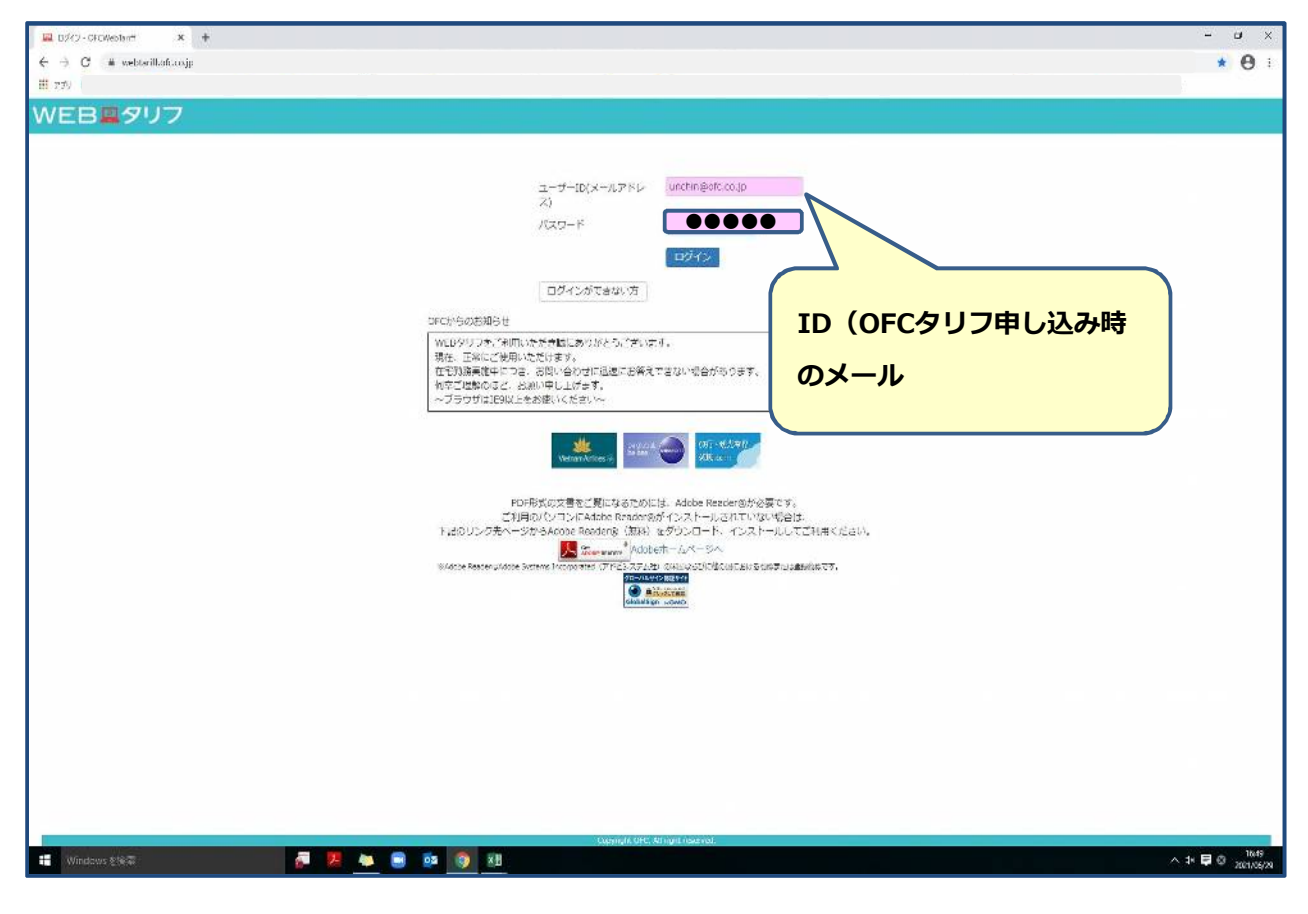

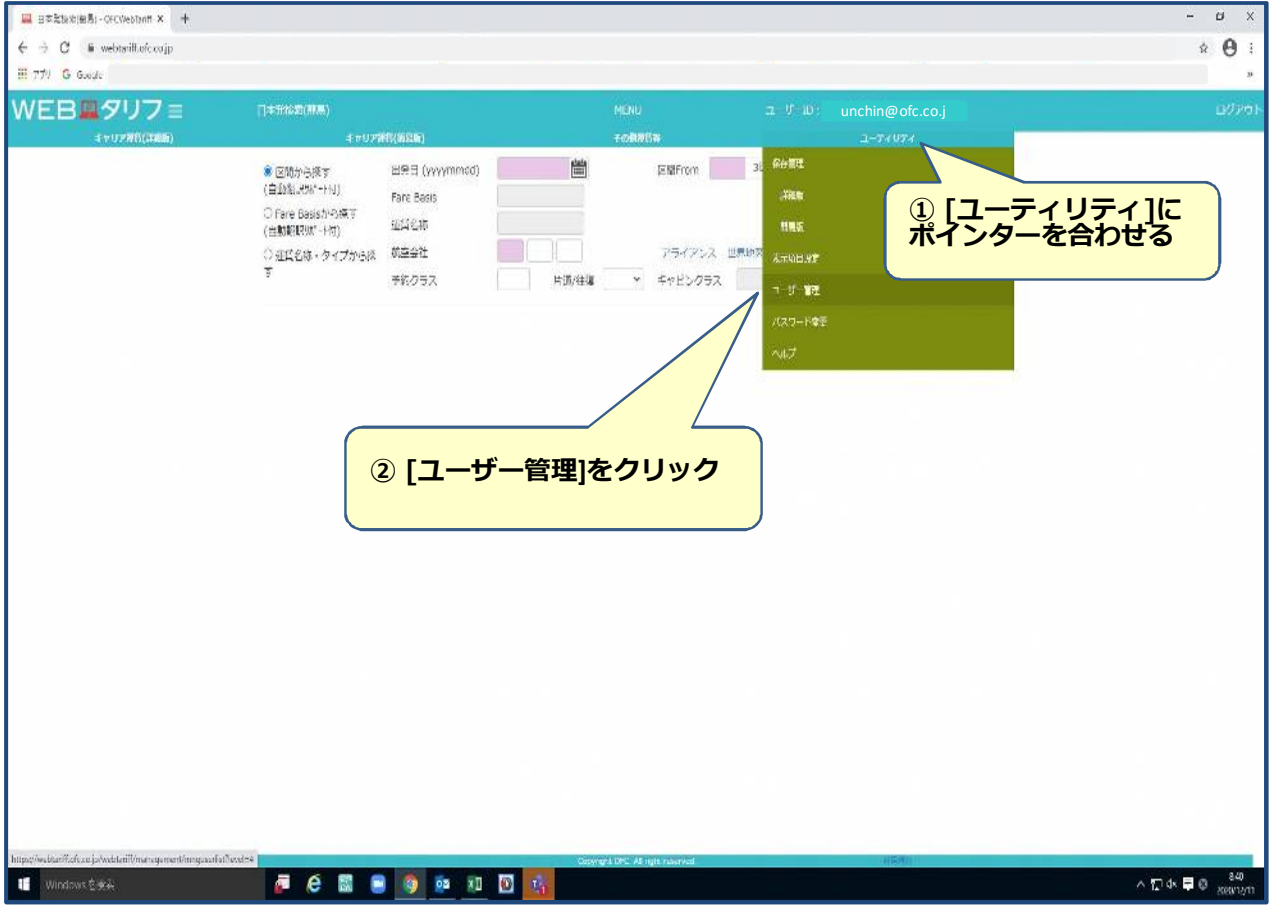

| 1-#-#3-# -ORCWEbTan# × +        |                     |                          |               |             |                         |              |              |          | - s<br>0        | ×<br>::<br>» |
|---------------------------------|---------------------|--------------------------|---------------|-------------|-------------------------|--------------|--------------|----------|-----------------|--------------|
| WEB <b></b> Øリフ≡                | 2-0-00 <b>-0</b>    |                          |               |             | MENU                    | <u> – ೮</u>  | -ID: unchin@ | ofc.co.j | ۵0              | P¢1          |
| キャリア祝む(ぶ細胞)                     | 4 10                | PACI(NSUM)               |               |             | 70886 <b>8</b>          |              | 2-74         | 074<br>  |                 |              |
|                                 | 会社名                 | (株) オーエフシー               | HEAL          |             |                         |              |              |          |                 |              |
|                                 | 部署名1                |                          | 514           | 希2          |                         | <u>Ś</u> łwi | <b>%</b> 3   |          |                 |              |
|                                 | (f)A                |                          |               |             |                         |              |              |          |                 |              |
|                                 | 雄道府属                | V                        | 住所            |             |                         | El           | 5            | <u> </u> | ④ [編集]をクリック     |              |
|                                 | 電話番号 (ハイフンなし)       |                          | FAX           | 副号 (ハイフ     | (0870)                  |              |              |          |                 |              |
|                                 | メールアドレス             |                          |               |             |                         |              |              |          |                 |              |
|                                 | 脑当件数 2 件            |                          |               |             |                         |              |              |          | K.              |              |
|                                 | 会社名                 | キャリア第 キャリ)<br>賃(詳細) 賃(簡易 | 2年<br>)) 11元間 | 世界の特別<br>運賃 | 16.45                   | 37番名1        | 部署名2         | 部署名3     | ł               |              |
|                                 | 0 (株) オーエフシー<br>ラベル | N 0 0                    | ×             | ×           | কল গাব।                 | <b>日前</b> 51 |              |          |                 |              |
|                                 | 0 (1) 1-173-        | × 0 0                    | ×             | x           |                         |              |              |          |                 |              |
| ③ 登録・変<br>更を行うID<br>選択          | ŧ                   |                          |               |             |                         |              |              |          |                 |              |
| <ul> <li>Windows を始定</li> </ul> |                     | <b>.</b> () () ()        | 1 🖸 🗖         | com<br>N    | night GFC Al right rest | twi          | 110          | 242      | ,<br>∧ 등 ok 員 Ø | 2/1          |

ユーザー管理ー覧画面の編集ボタンをクリックするとこのユーザー管理画面が表示されます。 各項目の入力を行い、ユーザー登録をお願いいたします。 ※赤い箇所は、必須項目となっております

| 💻 1-7-77≅ (OFCW:65/17 X +    |                |            |                |                    |                 |            |                | - a ×        |
|------------------------------|----------------|------------|----------------|--------------------|-----------------|------------|----------------|--------------|
| ← → ♂ @ @.webtanff.otc.co.jp |                |            |                |                    |                 |            |                | * <b>0</b> : |
| <b>!!!</b> アブリ               |                |            |                |                    |                 |            |                | 8            |
| WEB ØU7 =                    |                |            |                |                    |                 |            |                |              |
| ドクリア開発(背側板)                  | FrUX           | 1月(1855年)  | -0             | 利用作品               |                 | 7-74074    |                |              |
|                              | No. 1          |            |                |                    |                 |            | -13.630.00 C 4 |              |
|                              | 金柱台            | unchin@ofc | .co.ip         |                    |                 |            |                |              |
|                              | *#261          | 22.21      | #267           | 10                 | -<br>1 - 526-85 | <i>r</i>   |                |              |
|                              | *3:%           | 運賃太郎 -     |                | ず個人名で              | ご答録             | ください       |                |              |
|                              | *ダ便香号 (ハイフンなし) | 1080023    |                |                    |                 |            |                |              |
|                              | *新建府以          | (注意書) マ    | *ŒM            | 港区走搬3-13-3         | ELLE            | 芝油SECE     | IR.            |              |
|                              | *商店香号 (ハイフンなし) | 0334567366 | FAX番号 (ハイフンなら) | 0354423750         |                 |            |                |              |
|                              | ロジインの状態        | 📴 ログイン中    |                |                    |                 |            |                |              |
|                              |                |            |                |                    |                 |            | R# R8          |              |
|                              |                |            |                |                    |                 |            |                |              |
|                              |                |            |                |                    |                 |            |                |              |
|                              |                |            |                |                    |                 |            |                |              |
|                              |                |            |                |                    | (               | 7 +1 +8 44 | thati          |              |
|                              |                |            |                |                    |                 | 「百年」た      | なりつたら          |              |
|                              |                |            |                |                    |                 | 「更新」を      | 7999           |              |
|                              |                |            |                |                    |                 |            |                |              |
|                              |                |            |                |                    |                 |            |                |              |
|                              |                |            |                |                    |                 |            |                |              |
|                              |                |            |                |                    |                 |            |                |              |
|                              |                |            |                |                    |                 |            |                |              |
|                              |                |            |                |                    |                 |            |                |              |
|                              |                |            |                |                    |                 |            |                |              |
| Windows 秋秋菜                  | - e 📾 -        |            | Constant Of    | Villingit reserved |                 | NEUT       |                | ∧ 닏 콰 ᄐ ◎    |
|                              |                |            |                |                    |                 |            |                |              |

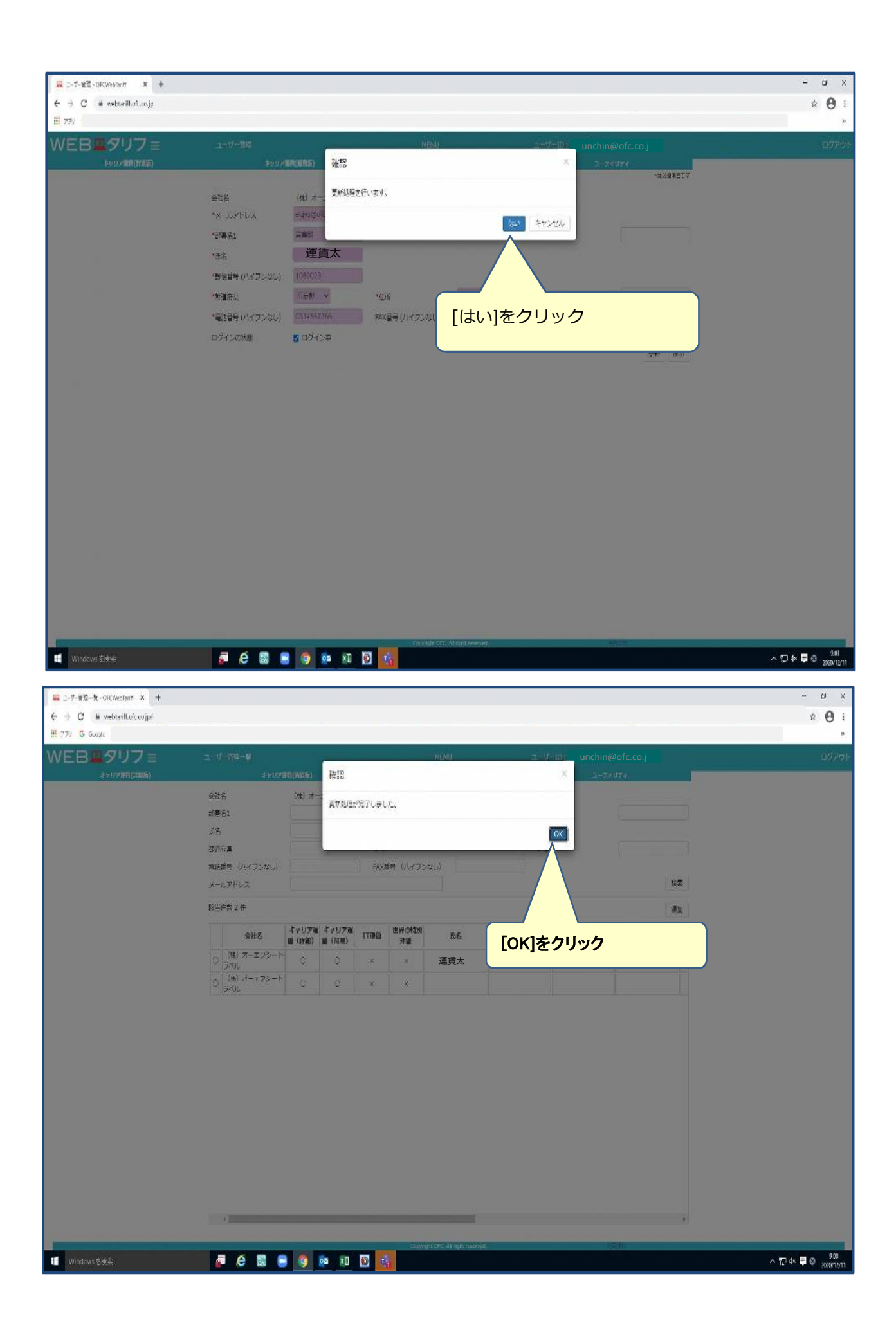

1番目のユーザー登録が完了しました。登録内容の確認をお願いいたします。 ※ユーザー登録完了後、ユーザーメールアドレス宛にご利用開始の通知メールが送られます。 複数IDがある方は、このユーザー登録を繰り返し行い全IDの登録をお願いいたします。

| 🕮 그-반-常语一致 - OrCWebTantt 🗴 🕂   |                      |                  |               |      |                |                         |                    |                    |              |     | - 5     |
|--------------------------------|----------------------|------------------|---------------|------|----------------|-------------------------|--------------------|--------------------|--------------|-----|---------|
| → C @ webtanHoft.co.jp         |                      |                  |               |      |                |                         |                    |                    |              |     | ÷ 0     |
| 779 G üsegle                   |                      |                  |               |      |                |                         |                    |                    |              |     |         |
| VEB≣タリフ≡                       | 2-9-98-8             |                  |               |      |                |                         |                    |                    |              |     |         |
| 4 e97%8(#MW)                   | \$ 017               | es(ase)          |               |      |                | 70BBbb                  |                    | 4-7                | UT (         |     |         |
|                                | 会社名                  | (株) オー           | エフシートラ        | NV.  |                |                         |                    |                    |              |     |         |
|                                | 部進档1                 |                  |               | 88   | 省2             |                         |                    | 部巡名3               |              |     |         |
|                                | 8%                   |                  |               |      |                |                         |                    |                    |              |     |         |
|                                | 制建在以                 | ~                |               | ШŃ   |                |                         |                    | ULL                |              |     |         |
|                                | 電話番号(ハイブンなし)         | <u></u>          |               | FAX  | 詩 (八7)         | <i>1</i> 20)            |                    |                    |              |     |         |
|                                | メールアドレス              |                  |               |      |                |                         |                    |                    |              | 检索  |         |
|                                | 版当件数 2 件             |                  |               |      |                |                         |                    |                    | 運賃太郎         |     |         |
|                                | 会社名                  | キャリア道<br>首(1948) | キャリア連<br>(研究) | ITHE | 世界の特別<br>運動    | 氏名                      | <b>956</b>         | 1 94/62            | <b>新</b> 道名3 | 1   |         |
|                                | 0 (株) オーエフシート<br>ラベル | 0                | 0             | x    | ×              | 連貨太郎                    | 医液解                |                    |              | 栗   |         |
|                                | 0 (#) オーエフシート        | o                | 0             | x    | ×              | $\wedge$                |                    |                    |              |     |         |
| 複数IDがあるプ<br>繰り返し登録を<br>お願いいたしま | うは、<br>す             |                  |               |      | <del>登</del> 道 | 禄内容を                    | <mark>とご確</mark> 記 | <mark>忍ください</mark> |              |     |         |
|                                |                      |                  |               |      |                |                         |                    |                    |              |     |         |
|                                |                      |                  |               |      |                |                         |                    |                    |              |     |         |
|                                | 8                    | -                | -             | -    | -              | _                       |                    |                    |              | ,   |         |
|                                |                      |                  |               |      | Grow           | ghi OPC Al ngift mawaye |                    |                    | 48.94        |     |         |
| Windows在按照                     | 🚽 🦉 é 🛍 🕻            | 0                | os xI         | 0    | 8              |                         |                    |                    |              | ^ L | 🗱 🗖 🛛 👷 |

## ■ユーザー登録のご案内

※赤い箇所は必須項目となります

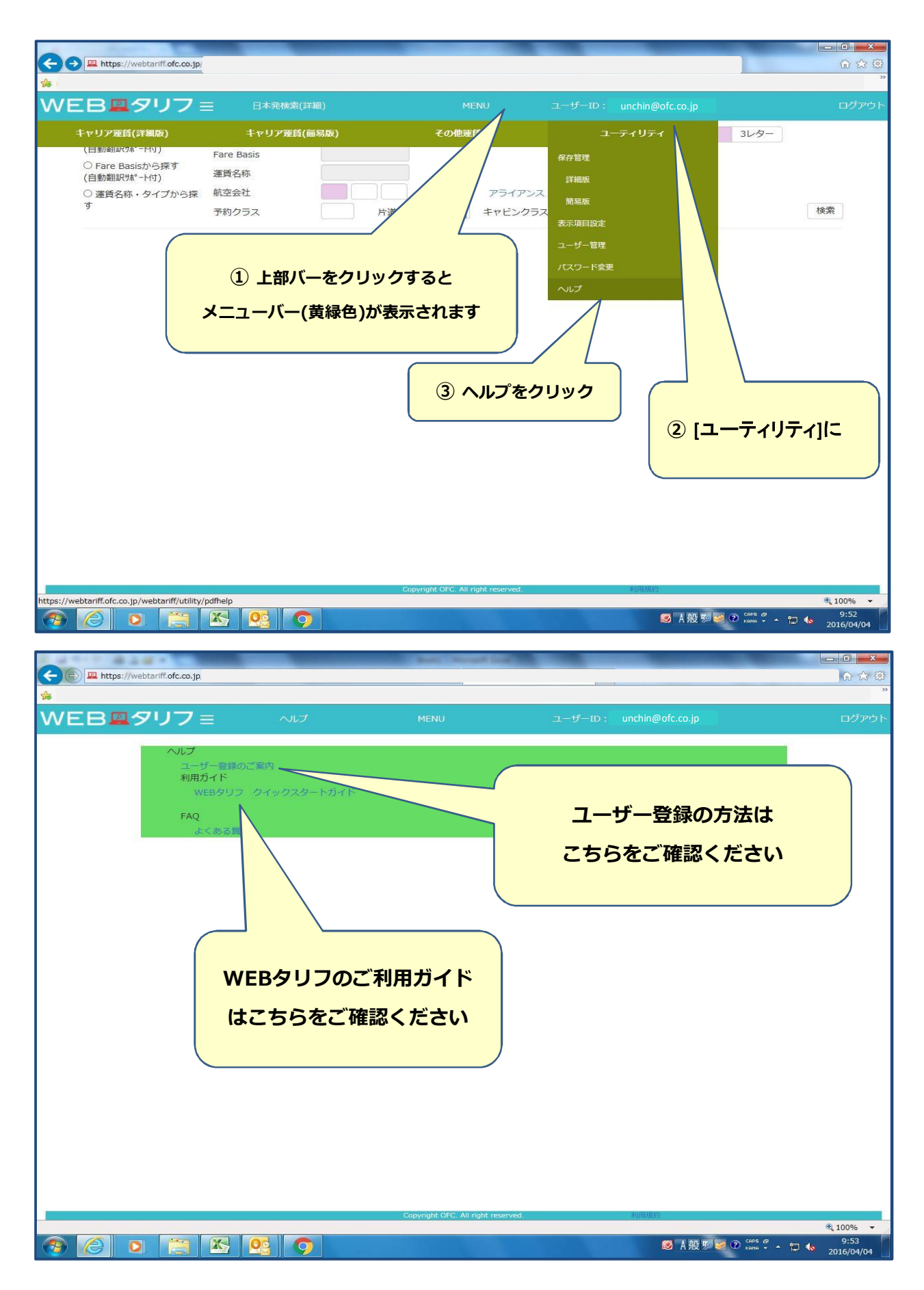

## ■ログインができない場合

#### ※赤い箇所は必須項目となります

仮パスワードの発行が必要となります

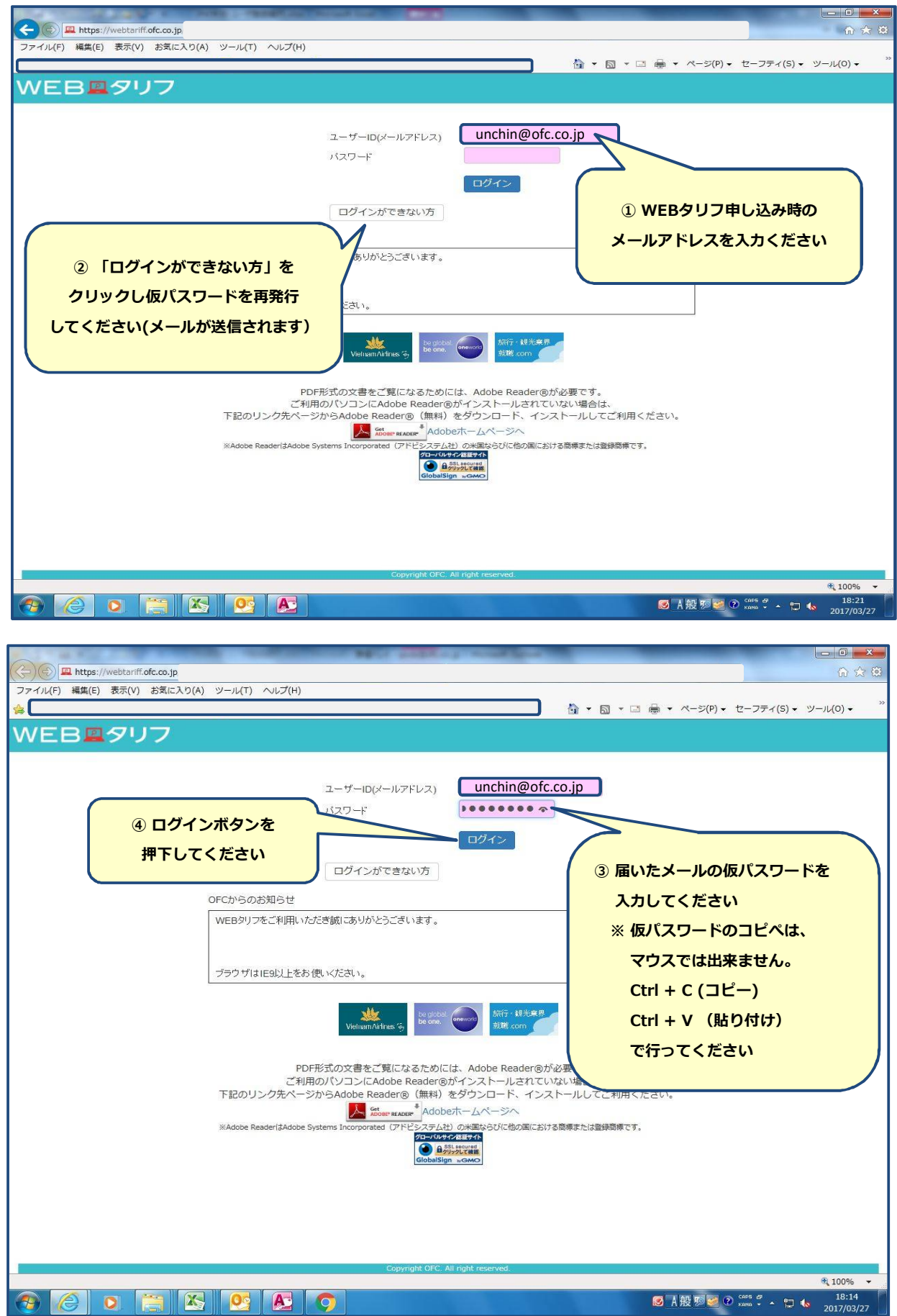

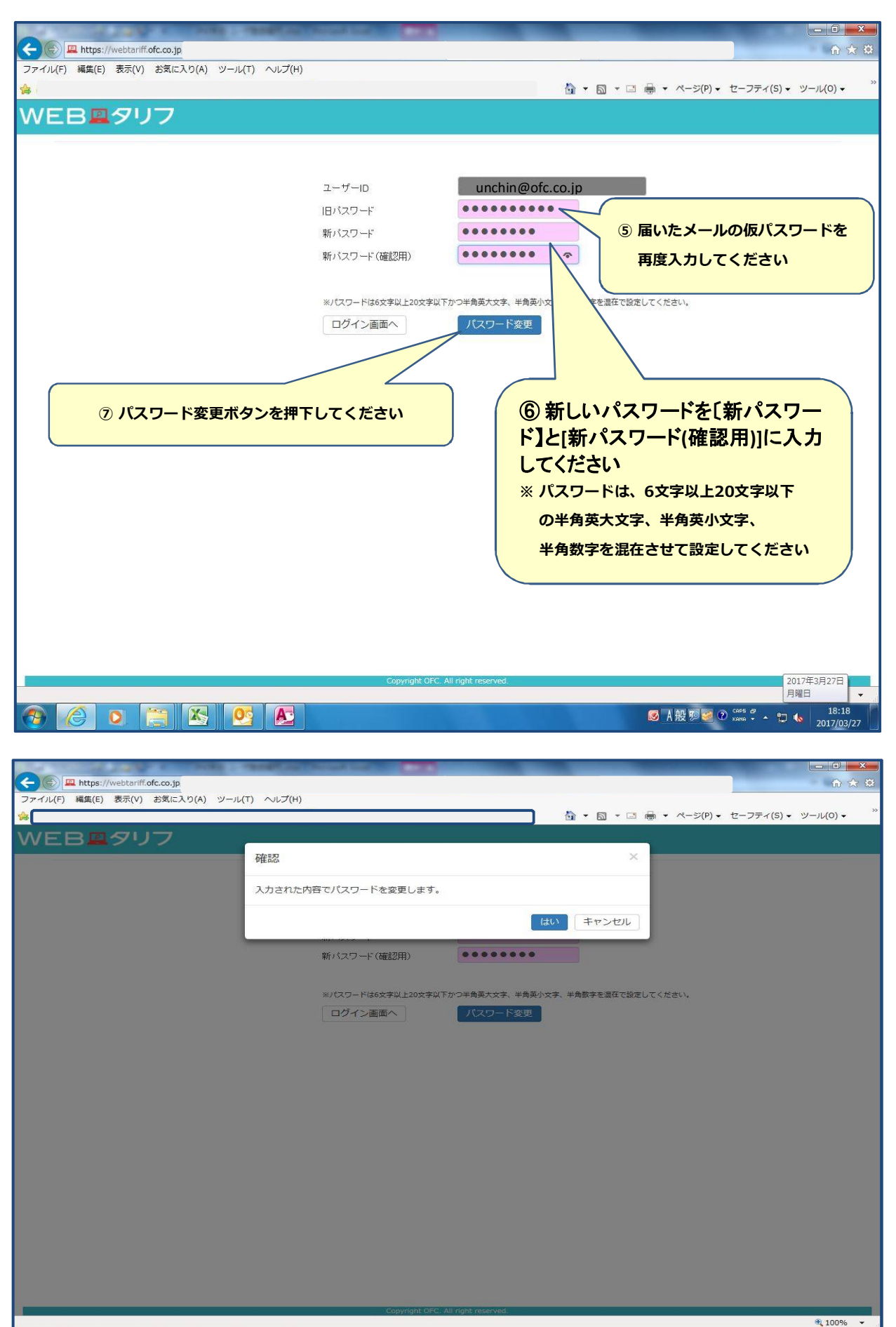

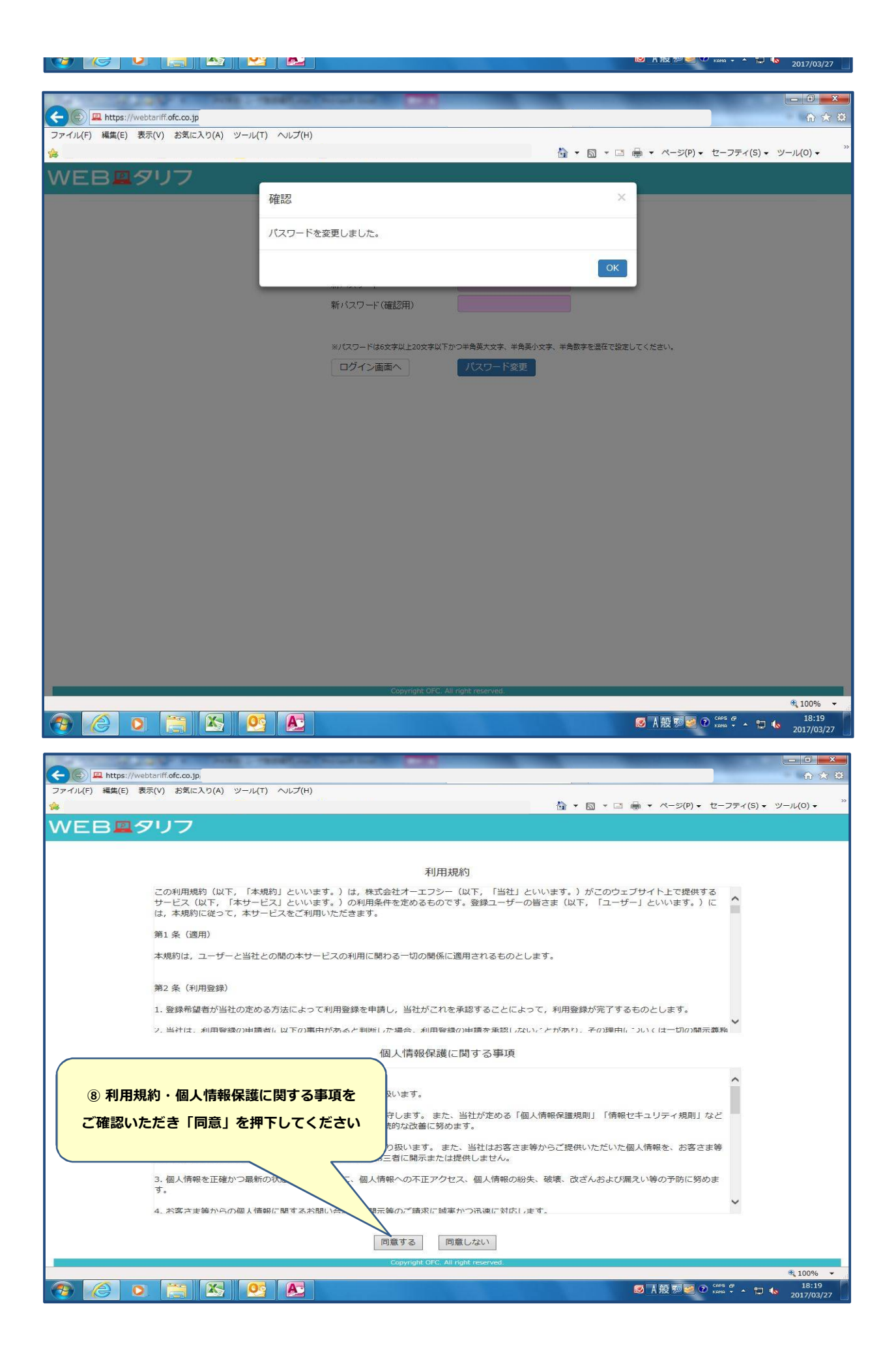

### ■パスワードが失効した場合

#### ※赤い箇所は必須項目となります

仮パスワードの発行が必要となります

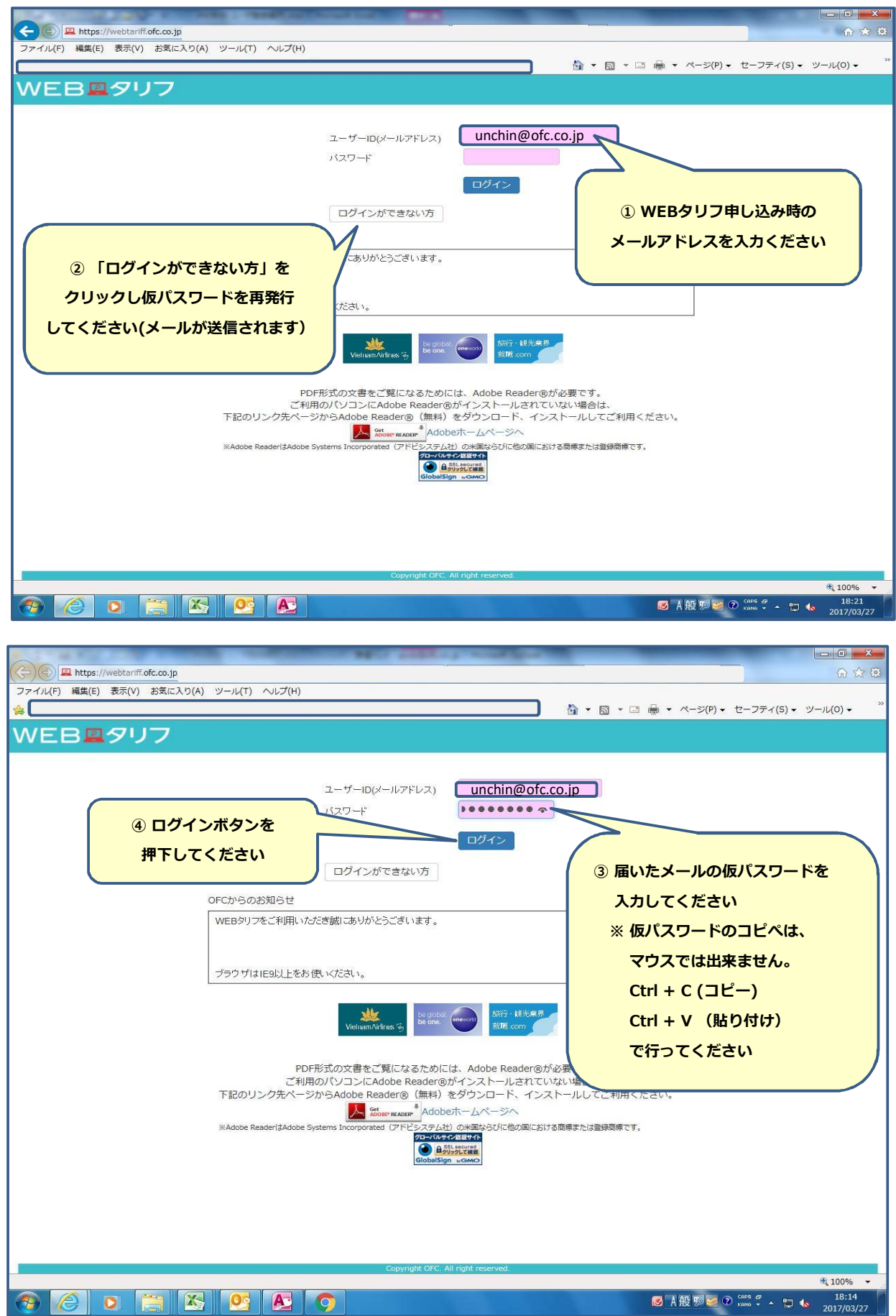

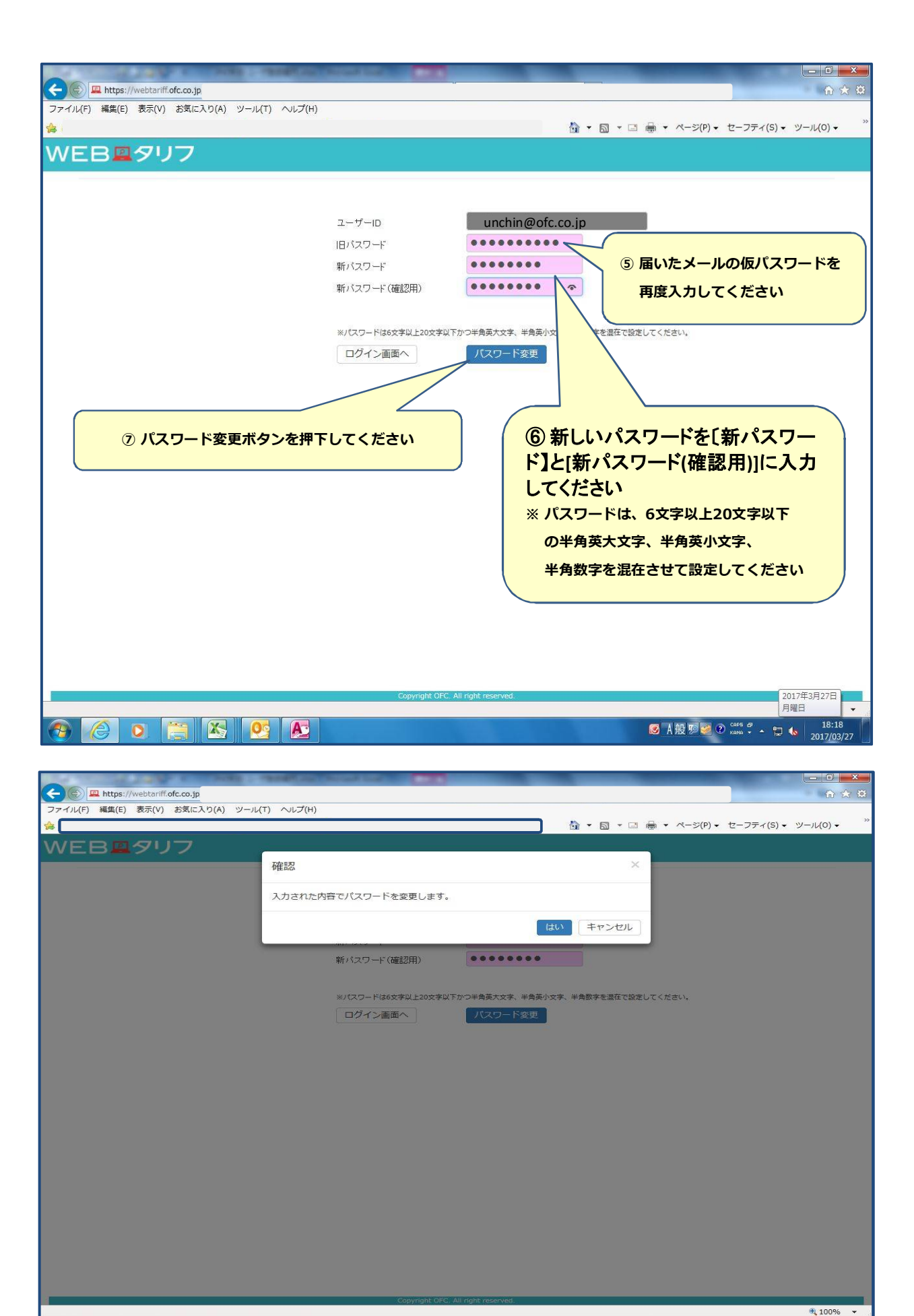

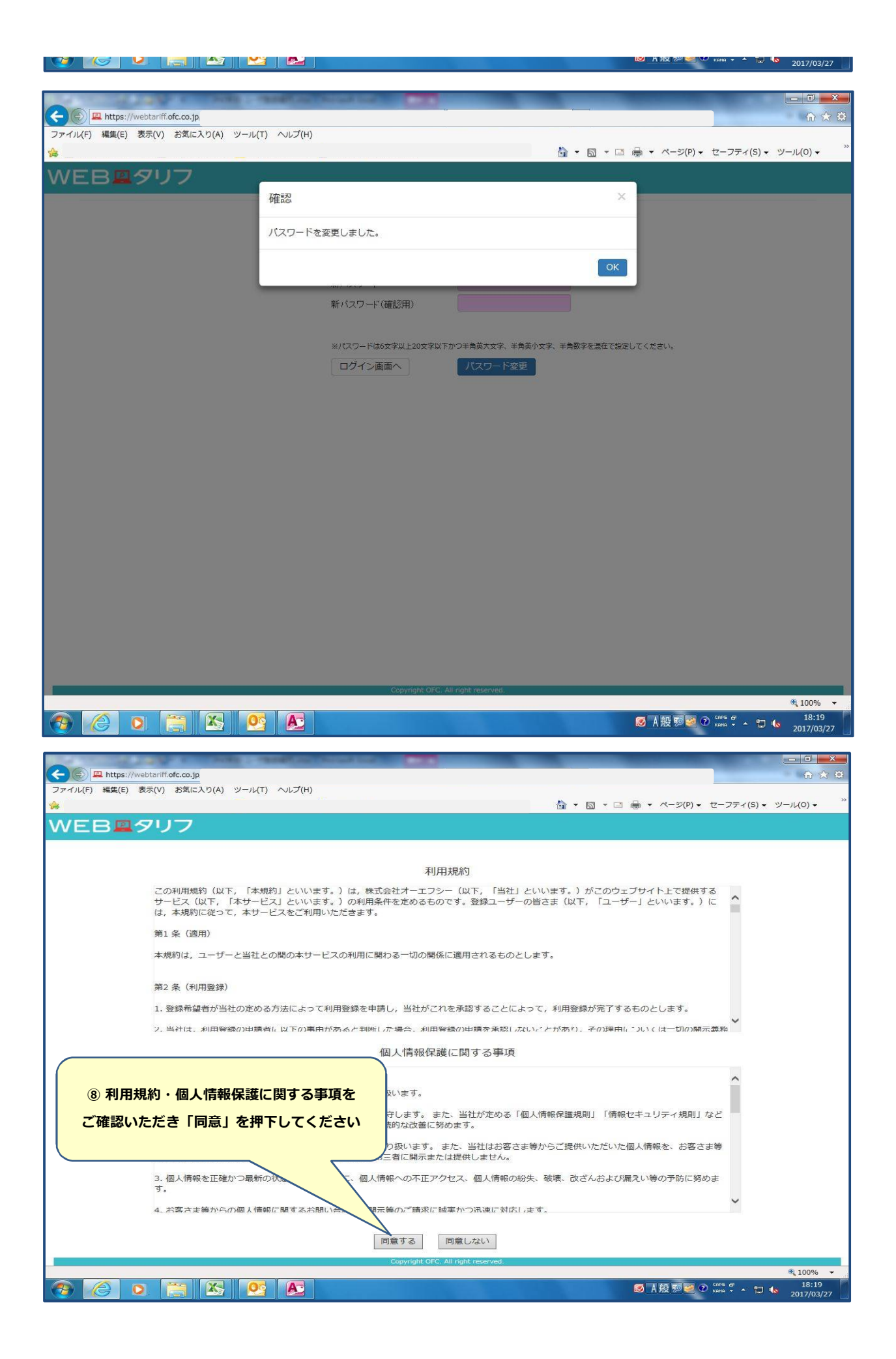